## Modified Chicago Styles

The Modified Chicago style used in EndNote will format your bibliographic citation according to ECCB Formatting Guidelines. In addition, for journal articles and book sections, the Modified Chicago style will insert an "en" dash (–) between page numbers.

Entering Page Number Information in EndNote:

1. Ensure that the Chicago Modified Style has been chosen.

| EndNote 7 (Bld 98)                                                                                                    | ) - [ECCB 2002 - all.enl]                                      |                 |           |  |  |
|----------------------------------------------------------------------------------------------------|----------------------------------------------------------------|-----------------|-----------|--|--|
| 🚺 <u>F</u> ile <u>E</u> dit <u>R</u> eferer                                                                                                    | nces Tools <u>W</u> indow <u>H</u> elp                         | $\overline{}$   | _ 8 ×     |  |  |
| 🗅 🖻 🎒 👗 🖻                                                                                                    | n 💼 👫 💱 👦   🦑 🎩 🏝 🐔   😻   🔤 🔟 Chicago Modified                 | - <b>\</b> ?    |           |  |  |
| Plain Font  Plain Size  Plain Size  Plain |                                                                |                 |           |  |  |
| Author                                                                                                    | Title                                                          | Ref Type        | Langu     |  |  |
| Ackroyd                                                                                                    | Sir George Cayley, the Father of Aeronautics. Part 2: Cayley'  | Journal Article | Englisł   |  |  |
| Ackroyd                                                                                                    | Sir George Cayley, the Father of Aeronautics. Part 1: The Inv  | Journal Article | English   |  |  |
| Acosta                                                                                                    | Conjectures and Speculations: Jean Astruc, Obstetrics and Bib  | Journal Article | Englisł   |  |  |
| Al-Qattan                                                                                                    | Litigants and Neighbors: The Communal Topography of Otto       | Journal Article | Englisł   |  |  |
| Alvarez Gracia                                                                                                    | Goya, Ramon Bayeu y Jose del Castillo en los retablos de las i | Journal Article | Spanis    |  |  |
| Alvis                                                                                                    | A Clash of Catholic Cultures on the German-Polish Border: Th   | Journal Article | Englist   |  |  |
| Ames                                                                                                    | Trade and Inquisition: Fr. Ephraim de Nevers, M. Dellon and t  | Journal Article | Englisł   |  |  |
| Andres                                                                                                    | The Life and Times of Pierre de Sales Laterriere               | Journal Article | Englisł   |  |  |
| Anstey                                                                                                    | Boyle on Seminal Principles                                    | Journal Article | Englist 🚽 |  |  |
|                                                                                                    |                                                                |                 | •         |  |  |
| Showing 625 out of 625 references. ▼ Show Preview                                                                                                    |                                                                |                 |           |  |  |

- 2. Enter reference information according to the EndNote Instructions.
  - Note: Entries can be entered manually, downloaded from a remote library or imported from an ABC-Clio text file.
- 3. Once entries have been entered, double-click on an entry to bring up citation information.

| Alvis, 2002 #218                                          |  |  |  |  |
|-----------------------------------------------------------|--|--|--|--|
| Reference Type: Journal Article                           |  |  |  |  |
| Author:                                                   |  |  |  |  |
| Alvis, Robert E.                                          |  |  |  |  |
| Year:                                                     |  |  |  |  |
| 2002                                                      |  |  |  |  |
| Title:                                                    |  |  |  |  |
| A Clash of Catholic Cultures on the German-Polish Border: |  |  |  |  |
| The Tale of a Controversial Priest in Poznan, 1839–1842.  |  |  |  |  |
| Journal:                                                  |  |  |  |  |
| Catholic Historical Review                                |  |  |  |  |
| Volume:                                                   |  |  |  |  |
| 88                                                        |  |  |  |  |
| Issue:                                                    |  |  |  |  |
| 3                                                         |  |  |  |  |
| Pages:                                                    |  |  |  |  |
| 470-488                                                   |  |  |  |  |

- 4. For downloaded or imported information, page number information will appear under the "Pages" field. Scroll down until you see the "Page Start" and "Page End" fields.
- 5. Enter start page numbers under "Page Start" and end page numbers under "Page End".
  - Note: For Journal Articles and Book Sections, you may delete the information under the "Pages" field once you have entered the information under "Page Start" and "Page End".

| 🛃 Alvis, 2002 #218              |   |
|---------------------------------|---|
| Beference Type: Journal Article | • |
| Language:<br>English            |   |
| Theory:                         |   |
| Page Start:<br>470              |   |
| Page End:<br>88                 |   |
| Accession Number:               |   |
| Call Number                     |   |

- 6. Close the entry by clicking on the  $\boxtimes$  icon on the upper right hand corner of the window.
- Click on the on the double down arrows on the lower right hand corner of the EndNote window, labeled "Show Preview". The citation will appear and an "en" dash will be placed between the page numbers.

| 🛃 EndNote 7 (Bld 98)                                                                                                    | ) - [ECCB 2002 - all.enl]                                      |                 | _ 🗆 ×          |  |  |
|----------------------------------------------------------------------------------------------------|----------------------------------------------------------------|-----------------|----------------|--|--|
| 🛃 Eile Edit References Tools Window Help                                                                                                    |                                                                |                 |                |  |  |
| 🗅 🖻 🎒 👗 🖻                                                                                                    | i 💼 🏘 🛃 👦 🛛 🎯 🍮 🏝 🐔 🛛 🕸 🖉 🔤 🖬 Chicago Modified                 | ▼ N?            |                |  |  |
| Plain Font  Plain Size  B I U P A <sup>1</sup> A <sub>1</sub> Σ                                                                                                    |                                                                |                 |                |  |  |
| Author                                                                                                    | Title                                                          | Ref Type        | Langu          |  |  |
| Ackroyd                                                                                                    | Sir George Cayley, the Father of Aeronautics. Part 2: Cayley'  | Journal Article | e Englist      |  |  |
| Ackroyd                                                                                                    | Sir George Cayley, the Father of Aeronautics. Part 1: The Inv  | Journal Article | : Englist      |  |  |
| Acosta                                                                                                    | Conjectures and Speculations: Jean Astruc, Obstetrics and Bib  | Journal Article | : Englisł      |  |  |
| Al-Qattan                                                                                                    | Litigants and Neighbors: The Communal Topography of Otto       | Journal Article | e Englist      |  |  |
| Alvarez Gracia                                                                                                    | Goya, Ramon Bayeu y Jose del Castillo en los retablos de las i | Journal Article | : Spanis       |  |  |
| Alvis                                                                                                    | A Clash of Catholic Cultures on the German-Polish Border: Th   | Journal Article | Englist 🚽      |  |  |
|                                                                                                    |                                                                |                 |                |  |  |
| Alvis, Robert E. "A Clash of Catholic Cultures on the German-Polish Border: The Tale of a Controversial Priest<br>in Poznan, 1839–1842." <i>Catholic Historical Review</i> , 88 (2002), 470–88. |                                                                |                 |                |  |  |
| Showing 625 out of 625 references.                                                                                                    |                                                                |                 | 🖈 Hide Preview |  |  |

8. Repeat steps 3-6 for all journal articles and book section entries.